## **Gewichtserfassung mit Waage**

Für die Gewichtserfassung mit Waage müssen 2 Bedingungen erfüllt sein:

- Es muss eine unterstützte elektronische Waage am PC angeschlossen und in der BPS Gerätekonfiguration eingestellt sein.
- Beim Artikel muss es sich um einen «Gewichtsartikel» handeln, d.h. die Preiseinheit (PU) im Artikelstamm muss auf Kilo eingestellt sein.

In der Kommissionierung ab Lager wird dann die Funktionstaste «Wägen» angezeigt und bei Gewichtsartikeln aktiviert:

| 쳐 BPS Kommissionierung ab Lager* |              |               |                     | – 🗆 X       |  |
|----------------------------------|--------------|---------------|---------------------|-------------|--|
| 獉 Position Picken                | \$           |               |                     |             |  |
| Lager gekühlt HL D               | . 10.05.2016 | MMM Zugerland | 00 Div              | verse       |  |
| 010494-94/                       | 3 KIS        |               |                     |             |  |
| 2104.970.025.00 ADR BU           | \IB          |               |                     |             |  |
| Kons.Preis/Kilo                  | KIS/PAL      | KIS/PAL       |                     |             |  |
| 41.00                            |              | 8             | <b>√OK</b>          |             |  |
| Bestand KIS                      | LB/KIS       | _             |                     |             |  |
| 520                              |              | 6             |                     |             |  |
| 144                              |              | 200           | • •                 |             |  |
| Bemerkungen                      | Wägen        |               |                     |             |  |
|                                  |              |               |                     |             |  |
|                                  | LU voll      |               |                     |             |  |
|                                  |              |               | 🇐 Arti              | kelreine LU |  |
|                                  | 🌡 Korrektur  |               |                     |             |  |
| Auftrag verlassen                | Übersicht 😽  | Bestand       | <del>年</del> Zurück | 🔿 Weiter    |  |

Natürlich können statt der Wägefunktion auch die Funktionen «OK», «Korrektur» oder «Ganze LU» verwendet werden um die Registrierung durchzuführen wenn keine Wägung erforderlich ist, z.B. wenn es zwar ein Gewichtsartikel ist aber das Gewicht standardisiert ist.

Die Wägefunktion ist analog derjenigen im Wareneingang oder im neutralen Wägeprogramm. Im Gegensatz zu diesen werden hier allerdings keine Zusatzdaten wie Qualität, Abzug, Temperatur oder pH erfasst:

dok:lagerwaage

| Wagen         Wagener           Vagenger         Vagenger           Zeitmarke         PAL         KIS         LB         Brutto kg         Tara kg         Netto kg           19.05.2016         18:27         1         6.100         1.850         4.250           19.05.2016         18:28         1         6.200         1.850         4.400           19.05.2016         18:28         1         6.200         1.850         4.350           Sol         Total         Differenz         Sol         Sol         Total         Differenz           3         0         KIS         Kis         Etkette drucken         Etkette drucken                                                                                                    | ۶ BPS Kommissionierung ab Lager* |                   |                  |          |                      | - 🗆 X              |
|----------------------------------------------------------------------------------------------------|----------------------------------|-------------------|------------------|----------|----------------------|--------------------|
| Lager gekühlt       HL Di. 10.05.2016       MMM Zugerland       00 Diverse         Wägungen       Zeitmarke       PAL       KIS       LB       Brutto kg       Tara kg       Netto kg         19.05.2016 18:27       1       6.100       1.850       4.250         19.05.2016 18:28       1       6.200       1.850       4.400         19.05.2016 18:28       1       6.200       1.850       4.350         Sol       Total       Differenz       Swägung       Wägung löschen         3       3       0       KIS       KIS         12.600       13.000       +0.400       kg       Etkette drucken                                                                                                    | 쳵 Wägen                          |                   |                  |          |                      | ↔ <>> <>>          |
| Wagangen         Zeitmarke       PAL       KIS       LB       Brutto kg       Tara kg       Netto kg         19.05.2016       18:27       1       6.100       1.850       4.250         19.05.2016       18:28       1       6.200       1.850       4.400         19.05.2016       18:28       1       6.200       1.850       4.350         Sol       Total       Differenz       Sol       Sol       Sol       13.000       +0.400       kg         Nachste       Wagung       Usage       Bodenwaage       Sol       Separate KIS       1       ×       Solg       Solg       6.200       kg         Anzahl       Tara       ×       ✓       Separate KIS       1       ×       ✓       Bodenwaage       Separate KIS       6.200       kg       Nachste         Separate LB       I       ×       ✓       ✓       4.350       ✓       Vagee       Nachste       Nachste       Separate KIS       Separate KIS       Isso       Kasso       Kasso       Kasso       Kasso       Kasso       Kasso       Kasso       Kasso       Kasso       Kasso       Kasso       Kasso       Kasso       Kasso       Kasso       Kasso<                                                                                                    | Lager gekühlt                    | HL Di. 10.05.2016 | MMM Z            | ugerland | 00 Dive              | rse                |
| Zeitmarke       PAL       KIS       LB       Brutto kg       Tara kg       Netto kg         19.05.2016       18:28       1       6.250       1.850       4.400         19.05.2016       18:28       1       6.200       1.850       4.400         19.05.2016       18:28       1       6.200       1.850       4.350         Sol       Total       Differenz       Swagung löschen       Image: Swagung löschen         3       3       0       KIS       KIS       Image: Swagung löschen         Nachste Wägung       +0.400       kg       Image: Swagung löschen       Image: Swagung löschen         Nachste Wägung       +0.400       kg       Image: Swagung       Image: Swagung       Image: Swagung         Nachste Wägung       +0.400       kg       Image: Swagung       Image: Swagung       Im                                                                                                    | Wägungen                         |                   |                  |          |                      |                    |
| 19.05.2016 18:27       1       6.100       1.850       4.250         19.05.2016 18:28       1       6.200       1.850       4.400         19.05.2016 18:28       1       6.200       1.850       4.350         Sol       Total       Differenz       2       2         3       3       0       K1S       Kuagung loschen         12.600       13.000       +0.400       kg       2       Etkette drucken         Nachste Wägung       Image: Separate KIS 1       Separate KIS 1       Separate LB       1       x <bn 1.850kg="" gebinde="" td="" v<="">       B       6.200 kg       N         Anzahl       Image: Separate KIS 1       Image: Separate KIS 1</bn>                                                                                                    | Zeitmarke PAL                    | KIS LB Brutto     | kg Tara kg N     | Vetto kg |                      |                    |
| 19.05.2016 18:28       1       6.250       1.850       4.400         19.05.2016 18:28       1       6.200       1.850       4.350         Sol       Total       Differenz                                                                                                    | 19.05.2016 18:27                 | 1 6.              | 100 1.850        | 4.250    |                      |                    |
| 19.05.2016 18:28 1 6.200 1.850 4.350     Sol Total Differenz   3 3 0 KIS   12.600 13.000 +0.400 kg     Nackste Wägung     Anzahl   Ganze PAL   Separate KIS 1   Separate LB     Imanuelle Tara kg   Total Total Total Tara kg   Imanuelle Tara kg   Imanuelle Tara kg     Total Tara kg     Teillieferung     Imanuelle Tara kg     Imanuelle Tara kg     Imanuelle Tara kg     Total Tara kg     Imanuelle Tara kg     Imanuelle Tara kg <td>19.05.2016 18:28</td> <td>1 6.1</td> <td>250 1.850</td> <td>4.400</td> <td></td> <td></td>                                                                                                    | 19.05.2016 18:28                 | 1 6.1             | 250 1.850        | 4.400    |                      |                    |
| Sol Total Differenz<br>3 3 0 KIS<br>12.600 13.000 +0.400 kg<br>Nachste Wägung<br>Anzahl<br>Ganze PAL<br>Separate KIS 1<br>Separate LB<br>Etikette drucken<br>Manuelle Tara kg<br>1.850 ✓<br>Komplett<br>Kamplett                                                                                                    | 19.05.2016 18:28                 | 1 6.1             | 200 1.850        | 4.350    |                      |                    |
| Sol Total Differenz   3 3 0   12.600 13.000 +0.400   Nächste Wägung   Nächste Wägung   Anzahl   Ganze PAL   Separate KIS 1   Separate LB   X   X   Manuelle Tara kg   1.850     Teillieferung   Komplett                                                                                                    |                                  |                   |                  |          |                      |                    |
| 3 3 0 KIS   12.600 13.000 +0.400 kg     Nachste Wagung     Anzahl   Ganze PAL   Separate KIS 1   Separate LB     Imanuelle Tara kg   Total Tara kg   Imanuelle Tara kg   Total Tara kg   Imanuelle Tara kg   Teillieferung     Komplett                                                                                                    | Soll Total                       | Differenz         |                  |          | 8                    | 😮 Wägung löschen   |
| 12.600       13.000       +0.400       kg         Naduste Wägung         Anzahl       Tara       Iara       Iara         Ganze PAL       Iara       Iara       Iara         Separate KIS       Iara       Iara       Iara         Separate LB       Iara       Iara       Iara         Iara       Iara       Iara       Iara         Manuelle Tara kg       Total Tara kg       Iara         Iara       Iara       Iara         Manuelle Tara kg       Iotal Tara kg       Iara         Iara       Iara       Iara       Iara         Kabbruch       Iara       Iara       Iara       Iara         Iara       Iara       Iara       Iara       Iara       Iara         Iara       Iara       Iara       Iara       Iara       Iara       Iara         Iara       Iara <td>3 3</td> <td>0</td> <td>(IS</td> <td></td> <td>6</td> <td>7 Etikatta druckan</td>                                                                                                    | 3 3                              | 0                 | (IS              |          | 6                    | 7 Etikatta druckan |
| Anzahl<br>Ganze PAL<br>Separate KIS 1<br>Separate LB<br>Etikette drucken<br>Kabbruch<br>Kabbruch<br>Kabbruch<br>Kara<br>Kabbruch<br>Kara<br>Kara<br>Ka | 12.600 13.000                    | +0.400            | g                |          |                      |                    |
| Ganze PAL<br>Separate KIS 1<br>Separate LB<br>Etikette drucken<br>Manuelle Tara kg<br>L Etikette drucken<br>Manuelle Tara kg<br>Manuelle Tara kg<br>Manuel                                                                                                    | Nächste Wägung                   | Tara              |                  |          | Waage                |                    |
| Separate KIS 1<br>Separate LB<br>Teillieferung Manuelle Tara kg<br>Komplett                                                                                                    | Ganze PAL                        | x                 |                  | •        | Bodenwaage           | -                  |
| Separate LB<br>Separate LB                                                                                                    | Separate KIS 1                   |                   | N Gebinde 1.850k | iq 🔻     | B                    | 6 200 kg           |
| x x   x x   Manuelle Tara kg Total Tara kg   1.850 ✓     Kabbruch     Y   Y     Y   Y    Y   Y <td< td=""><td>Separate LB</td><td>2 x</td><td></td><td>•</td><td></td><td>0.200 43</td></td<>                                                                                                    | Separate LB                      | 2 x               |                  | •        |                      | 0.200 43           |
| ■ Etikette drucken     ▲ Abbruch     ★ Abbruch     ★ Abbruch     ★ Complett                                                                                                    |                                  | x                 |                  | •        | N 4                  | .350 🏅             |
| Manuelle Tara kg       Total Tara kg         □ Etikette drucken       1.850         ▲ Abbruch       ▲ Wägen         Teillieferung       ✓ Komplett                                                                                                    |                                  | x                 |                  | -        | Registrierung abgesc | hlossen            |
| □ Etikette drucken<br>▲ Abbruch<br>▲ Wägen Teillieferung<br>✓ Komplett                                                                                                    |                                  | Manuelle Tara kg  | Total Tara kg    |          | negocierang abgese   |                    |
| XAbbruch     Image: Mage in the second second                                                                                                    | Etikette drucken                 |                   | 1.850            | 9        |                      |                    |
| X Abbruch         Image: Wägen         Teillieferung         ✓ Komplett                                                                                                    |                                  |                   |                  |          |                      |                    |
|                                                                                                    | 💥 Abbruch                        | 🛛 🚇 Wäg           | en               |          | Teillieferung        | 🖋 Komplett         |

Für den Ablauf stellt man die Anzahl Einheiten auf der Waage ein und wählt die entsprechenden Verpackungen um die Tara zu berechnen. Eine manuelle Taraerfassung ist ebenfalls vorgesehen.

Mit dem Button «Wägen» wird das aktuelle Bruttogewicht von der Waage übernommen und mit der eingestellten Tara verrechnet um einen Wägedatensatz zu erstellen und in der Liste oben zu protokollieren.

Nachdem alles gewogen ist wird die Gewichtserfassung mit «Komplett» oder mit «Teillieferung» abgeschlossen. Bei «Teillieferung» bleibt die Fehlmenge offen damit sie später erfasst werden kann. In unserem Beispiel oben wurden 3 Kisten (TU) verwogen und die Bestellung ist damit vollständig erfüllt, deshalb macht «Teillieferung» keinen Sinn und ist inaktiv.

## Separate Kommissionierung

Wenn die zu wägenden Artikel separiert von den anderen «ab Lager» Artikeln kommissioniert werden sollen, so ist wie folgt vorzugehen:

- Erzeugen Sie eine entsprechende Artikelklasse, z.B. «Wägeartikel». Stellen Sie bei den zu wägenden Artikeln diese Artikelklasse ein.
- Erstellen Sie eine entsprechende Zone, z.B. «Waagen-Kommissionierung» und stellen Sie dort

die Kommissionierart «Ab Lager» ein.

- Erweitern Sie Pickmatrix sodass die Artikel der Klasse «Wägeartikel» in der Zone «Waagen-Kommissionierung» gepickt werden.
- Erstellen Sie einen Lagerplatz für die entsprechenden Artikel und stellen Sie dort die Zone «Waagen-Kommissionierung» ein.
  - Erzeugen Sie bei jedem entsprechenden Artikel einen Bestand auf diesem Lagerplatz.
  - Ein Bestand wird in jedem Fall f
    ür die Kommissionierung ab Lager vorausgesetzt, wenn jedoch keine echte Lagerf
    ührung ben
    ötigt wird kann der Bestand auf virtuell gesetzt werden damit auch bei negativen Best
    änden weiter kommissioniert werden kann.
  - Es ist natürlich auch möglich je Artikel einen unterschiedlichen Lagerplatz zu eröffnen.
     Das gibt zudem die Möglichkeit die Kommissionier-Reihenfolge festzulegen welche dann nach Lagerplatz aufsteigend ist, statt nach Artikel-ID.
- Kontrollieren Sie bei den in der Zone zu verwendenden Verpackungen dass diese Zone angekreuzt ist.
- Stellen Sie bei den entsprechenden Artikeln die Verpackungen richtig ein.

From: https://bps.ibk-software.com/ - **BPS WIKI** 

Permanent link: https://bps.ibk-software.com/dok:lagerwaage

Last update: 24.03.2021 14:01

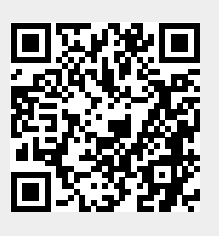

3/3